## **KE SKYNEWS**

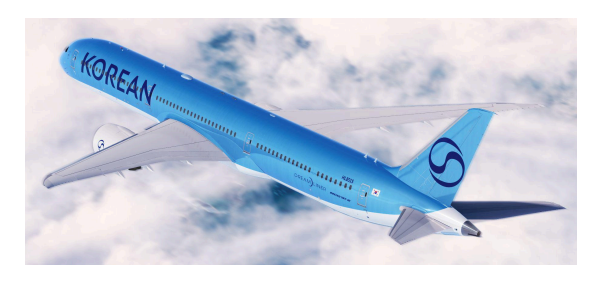

April 23, 2025

## Launching Special Waiver Request SVC on KALMATE

Following the successful launch of the name correction service on our agency support website, KALMATE, we are pleased to announce the addition of a new feature: the **Special Waiver Request** service is now available online.

1. Overview

Launched a new service that allows agencies to request a special waiver through KALMATE, which was previously requested via email to the sales support desk.

- 2. Effective Date : April 7th, 2025
- 3. How to Request on KALMATE
- (1) After login, choose "Special Waiver Request"

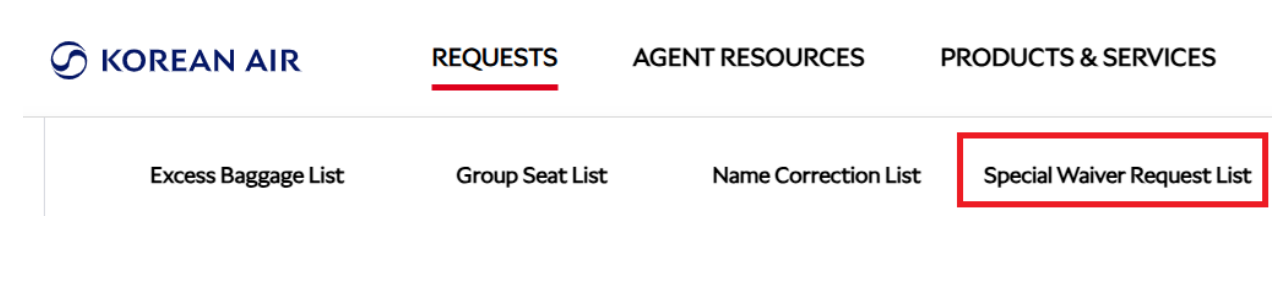

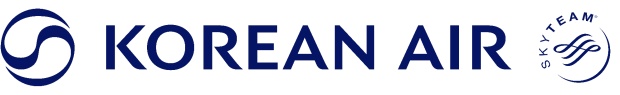

## (2) Click "New Request" for a Special Waiver request.

Special Waiver Request List

| Total <b>O</b> |              |                |               |         |     | New Request | Delete |
|----------------|--------------|----------------|---------------|---------|-----|-------------|--------|
|                | Request ID 🔻 | Request Date 🔻 | Waiver Type 🔻 | Portion | ТСР | AUTH No     | Status |

(3) Fill up the Portion, BKG CLS and Choose the Waiver Type (Refund Penalty, Reissue Penalty, No-Show Penalty)

| Request Information     |  |          |         |                |   |
|-------------------------|--|----------|---------|----------------|---|
| Request Id Request Date |  | Portion* | BKG CLS | Waiver Type*   | 1 |
|                         |  | LAX-ICN  | QCLS    | Refund Penalty | • |

(4) Enter Ticket Number, Passenger Name and upload supporting documents. If

requesting more than 1 ticket, please click "Add Row"

Passenger Information

|          | TKT No.* PAX Name* |            | File*                                               |   |
|----------|--------------------|------------|-----------------------------------------------------|---|
| ٦        | 1802300123456      | KIM/DAEHAN | (Please click the icon on the right to add a file.) | £ |
| + Add Ro | w                  |            |                                                     |   |

(5) Describe the reason for the request, save it first, and then click the submit button.

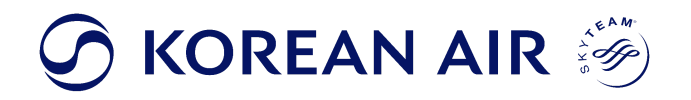

| Request Reason*                                       |                                                                                             |  |  |  |  |  |
|-------------------------------------------------------|---------------------------------------------------------------------------------------------|--|--|--|--|--|
| The passenger is unable to complete<br>(TEST REQUEST) | e the trip due to the death of an immediate family member. A death certificate is attached. |  |  |  |  |  |
|                                                       |                                                                                             |  |  |  |  |  |

- (6) Submitted special waiver applications will be reviewed, and the results will be sent via email.
- We would like to remind you that KALMATE has also launched the "Name Correction" feature from November 4, 2024. You can access it through the menu items below.

Save

(1) After login, choose "Name Correction List"

| K§REAN AIR<br>KALMATE | REQUESTS | AGENT RESOURCES | PRODUCTS & SERVICES  |
|-----------------------|----------|-----------------|----------------------|
| Excess Baggage List   | G        | croup Seat List | Name Correction List |

(2) Click "New Request" for Name Correction request.

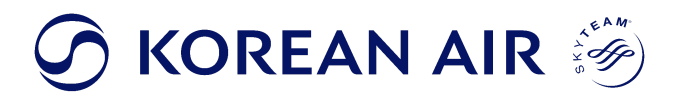

Name Correction List

| · Total 0                 |                             |  |                   |         |     | New Request | Delete |
|---------------------------|-----------------------------|--|-------------------|---------|-----|-------------|--------|
|                           | Request ID • Request Date • |  | House Record Name | IATA NO | PNR |             | Status |
| None Name Correction Data |                             |  |                   |         |     |             |        |

If you have any questions, please contact your sales representative.

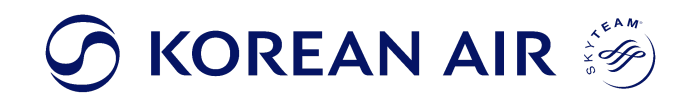